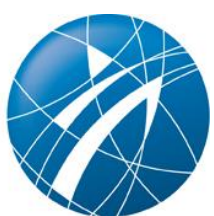

# **INFO-BLATT Bestandserhebung online**

Die Sportvereine im Landessportbund Nordrhein-Westfalen können ihre Bestandserhebung ausschließlich online über das Internet durchführen. Die Eingabe der Bestandserhebungszahlen ist im Zeitraum vom 12. Dezember des Vorjahres bis zum 28. Februar des Erfassungsjahres möglich.

Link zur Bestandserhebung: https://www.lsb-nrw-service.de/bsd/login

# **Registrierung / Anmeldung**

#### Bitte beachten Sie:

Alle Vereine, die sich bereits in den Vorjahren für die Bestandserhebung online registriert haben, müssen keine neue Registrierung durchführen. Die bisherigen Zugangsdaten sind weiterhin gültig.

1) Um eine neue Registrierung vorzunehmen klicken Sie bitte auf:

Sollten Sie sich noch nicht registriert haben, klicken Sie bitte auf folgenden Link: Ja, ich möchte mich registrieren, um die Daten meiner Organisation/meines Vereins zu bearbeiten.

- 2) Hierzu benötigen Sie die Vereinskennziffer Ihres Vereins (siehe Anschreiben), eine gültige E-Mail-Adresse und ein selbst gewähltes Kennwort.
- 3) Nach Abschicken Ihrer Registrierung erhalten Sie von uns eine E-Mail mit einem Link zur Freischaltung des Zugangs zur Bestandserhebung für Ihren Verein. Sie müssen lediglich den Link per Mausklick bestätigen und können danach sofort mit Ihrer Bestandserhebung beginnen.

Sollten Sie zukünftig das Kennwort für Ihren Verein vergessen haben, so können Sie online Ihr Kennwort anfordern, das dann automatisch an die von Ihnen bei der Registrierung hinterlegte E-Mail-Adresse des Vereins geschickt wird.

Haben Sie Ihr Kennwort vergessen? Wir senden Ihnen Ihr Kennwort an die hinterlegte E-Mail Adresse.

4) Kehren Sie zur Bestandserhebungsmaske zurück und melden Sie sich dort mit Ihren Zugangsdaten an.

| 9191920                                                                                |
|----------------------------------------------------------------------------------------|
| ••••••                                                                                 |
| Google Chrome, Mozilla Firefox, Apple Safari, Microsoft Internet Explorer ab Version 9 |
| anmelden                                                                               |
|                                                                                        |

## Datenschutz

Nach erfolgreicher Anmeldung erhalten Sie einmalig Informationen zum Datenschutz.

- 1) Bestätigen Sie bitte die "Einwilligungserklärung" und die "Datenschutzerklärung".
- Zusätzlich bitten wir Sie um die Einwilligung zur Kontaktaufnahme über die hinterlegte Geschäftsadresse Ihres Vereins.
- 3) Klicken Sie anschließend bitte auf "Daten speichern".

#### Datenschutz

Herzlich willkommen bei der Vereinsverwaltung des Landessportbundes NRW.

Diese einheitliche Vereinsverwaltung im Sport des Landes Nordrhein-Westfalen erleichtert allen Akteuren die Kommunikation untereinander. Der Landessportbund NRW kann Ihnen darüber hinaus Informationen zukommen lassen, Sie auf Fördermöglichkeiten hinweisen und Sie über aktuelle Entwicklungen auf dem Laufenden halten.

Der Landessportbund NRW nutzt für die direkte Kommunikation mit Ihnen Ihre Geschäftsadresse und Ihre E-Mail-Adresse. Werden weitere Angaben von Ihnen als Pflichtfeld abgefragt, so haben wir diese z. B. von ihrem Stadt- oder Kreissportbund bzw. dem Fachverband/den Fachverbänden, bei denen ihr Verein Mitglied ist, vorgegeben bekommen. Sie werden im Rahmen der Datenerfassung darauf hingewiesen.

Alle von Ihnen angegeben Daten können von dem Stadt- oder Kreissportbund bzw. dem Fachverband/den Fachverbänden, bei denen ihr Verein Mitglied ist, eingesehen und genutzt werden.

Keinesfalls werden Ihre Daten an andere außenstehende Dritte, wie zum Beispiel Sponsoren, ohne Ihre ausdrückliche Einwilligung herausgegeben.

Bitte beachten Sie, dass ihr Verein für den Landessportbund NRW nicht förderfähig ist, wenn Sie an dieser Datenerhebung nicht teilnehmen. Des Weiteren ist es möglich, dass Ihre Kommune eine Förderung ablehnt, wenn Sie an der Datenerhebung nicht teilnehmen.

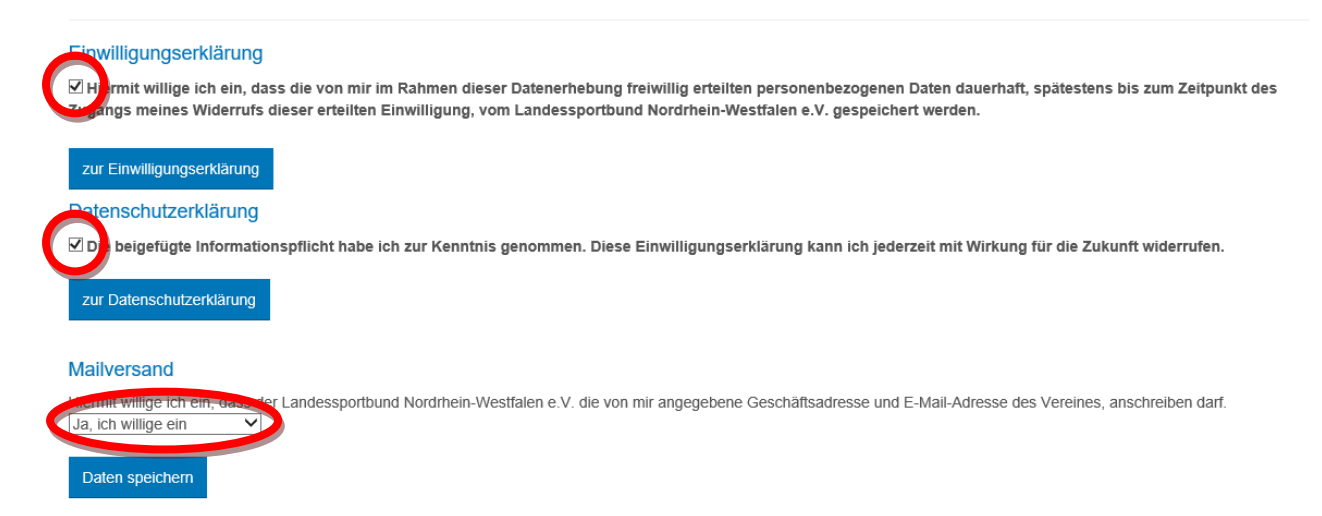

Auf der Startseite können Sie jederzeit den Status Ihrer Datenschutzeinstellungen einsehen:

| # VEREINSANGABEN                                | ~           | Herzlich Willkommen im Vereinsverwaltungsprogramm des Landessportbundes NRW e.V.                                                                                        |                                                                                                    |  |  |  |
|-------------------------------------------------|-------------|----------------------------------------------------------------------------------------------------|----------------------------------------------------------------------------------------------------|--|--|--|
| Vereinsangaben<br>Sportarten<br>Zeitungsversand | ><br>><br>> | sie konnen nier inre vereinsdaten andern, die Bestandsdaten erlassen bzw. andern und statistische Auswertungen zu Ihrem Verein sehen.<br>Wichtige Daten auf einen Blick |                                                                                                    |  |  |  |
| Geschäftsadresse<br>stellv. Vorsitzende(r)      | >           | Vereinsname:<br>Vereinskennziffer:<br>Registriert auf:                                                                                                    | Testverein für LSB<br>9191920<br>bestandserhebung@lsb-nrw.de (Zugang ändern)                                            |  |  |  |
| reue Adresse anlegen                            | ~           | Datanachutz                                                                                                    |                                                                                                    |  |  |  |
| BREITENSPORT                                    |             | Datenschutz                                                                                                    |                                                                                                    |  |  |  |
| ZUSATZDATEN                                     | ~           | Einwilligungserklärung:                                                                                                    | zugestimmt                                                                                                    |  |  |  |
| La AUSWERTUNG                                   | ~           | Datenschutzerklärung:<br>Mailversand:                                                                                                    | zugestimmt<br>zugestimmt                                                                                                |  |  |  |
|                                                 |             |                                                                                                    | Die Datenschutzangaben können nicht online geändert werden. Änderungen bitte nur schriftlich<br>an den Landessportbund. |  |  |  |

#### Seite 2 von 7

### Vereinsdaten bearbeiten

1) Überprüfen Sie zunächst die Richtigkeit der Geschäftsadresse, der Bankverbindung sowie der Kommunikationsdaten und aktualisieren diese Daten bei Bedarf.

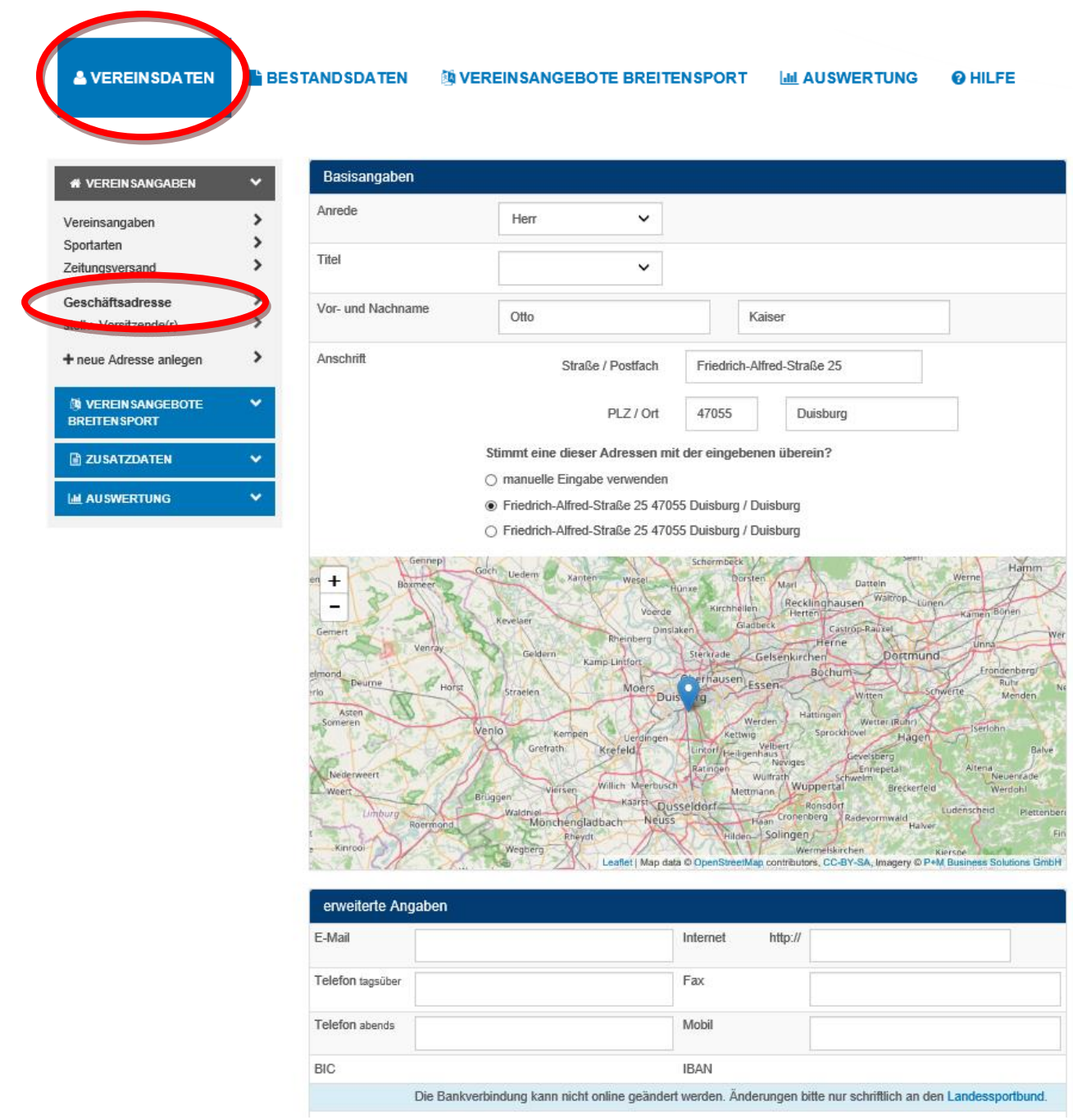

2) Sie haben die Möglichkeit weitere Adressen (z. B. für die Vereinssuche) anzulegen. Klicken Sie dazu auf die Schaltfläche "neue Adresse anlegen" in der linken Menüleiste, wählen den Adresstypen aus und erfassen die Kontaktdaten. Anschließend klicken Sie bitte auf "speichern".

| /ereinsangaben                    | > | Adresse fü        | Bitte auswählen                                         |
|-----------------------------------|---|-------------------|---------------------------------------------------------|
| portarten                         | > |                   |                                                         |
| eitungsversand                    | > | Basisangaben      |                                                         |
| Geschäftsadresse                  | > | Anrodo            |                                                         |
| telly. Vorsitzende(r)             | > | Anieue            | keine 🗸                                                 |
| neue Adresse anlegen              | > | Titel             | ~                                                       |
| VEREIN SANGEBOTE<br>BREITEN SPORT | ~ | Vor- und Nachname |                                                         |
| E ZUSATZDATEN                     | ~ | Anschrift         | Straße / Postfach                                       |
| M AUSWERTUNG                      | ~ |                   |                                                         |
|                                   |   |                   | PLZ / Ort                                               |
|                                   |   |                   | Stimmt eine dieser Adressen mit der eingebenen überein? |
|                                   |   |                   | manuelle Eingabe verwenden                              |

## Bestandsdaten erfassen

Erfassen Sie nun Ihre Bestandsdaten, indem Sie auf die Schaltfläche "Bestandsdaten" klicken.

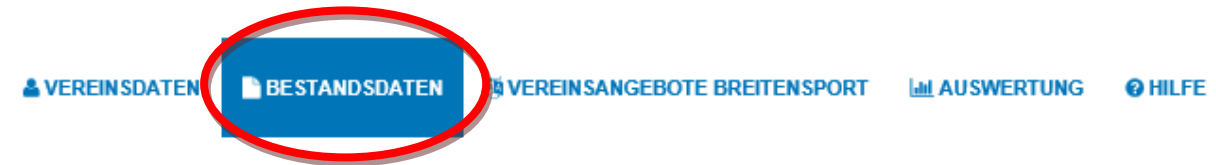

- 1) In Schritt 1 haben Sie drei Möglichkeiten Ihre Bestandsdaten zu erfassen:
  - 1. Import der Daten aus einem Vereinsverwaltungsprogramm Wenn Sie ein Vereinsverwaltungsprogramm einsetzen, dass unsere Schnittstelle unterstützt, können Sie Ihre Bestandsdaten automatisch einspielen. Dazu erzeugen Sie mit Ihrem Programm eine Datei, die Sie in unser Vereinsverwaltungsprogramm hochladen können. Eine Auflistung der Programme, die zur Zeit unsere Schnittstelle anbieten finden Sie hier:

https://www.lsb-nrw-service.de/bsd/faq#a19

- 2. Daten aus dem Vorjahr kopieren und anpassen Wenn Sie im vergangenen Jahr bereits die jahrgangsweise Erfassung genutzt haben, können Sie die Vorjahresdaten übernehmen und anschließend ggfls. anpassen
- 3. Manuelle Neuerfassung der Bestandsdaten Wenn Sie Ihre Daten komplett neu erfassen möchten ohne eine der beiden anderen Methoden zu nutzen, klicken Sie bitte auf "weiter ohne Import".

| Erfassung |                                                                  |   | Datenimport                                                                                                    |
|-----------|------------------------------------------------------------------|---|----------------------------------------------------------------------------------------------------|
| â         | Schritt 1<br>Datenimport                                         |   | Sobald Sie die Datei hochgeladen haben, können Sie Ihre Daten in den nächsten Schritten nochmals überprüfen. Falls Sie mehrere<br>Dateien hochladen möchten, müssen Sie dies nacheinander erledigen. Alle hochgeladenen Dateien bilden dann einen kumulierten<br>Bestand. |
| X         | Schritt 2<br>Bestandsdaten<br>Badminton<br>Fußball Mitrh.        | 0 | Schnittstellenbeschreibung Durchsuchen                                                                                                    |
|           | Leichtath.Westf.<br>Schwimmen<br>Tanzen                          |   | Sie möchten nur die Zahlen vom letzten Jahr etwas anpassen?<br>Kopieren Sie einfach die Vorjahresdaten und nehmen Sie Ihre Änderungen vor, um den gesamten Erfassungsprozess zu<br>beschleunigen.                                                                         |
| •         | Volleyball<br>A-Zahlen (Gesamtsatz)<br>Schritt 3<br>Sportanlagen | 0 | ▲ Export (LSB-Format) ▲ Export (DOSB-Format) weiter ohne Import >                                                                                                    |

 Erfassen Sie Ihre Bestandszahlen nach Geschlecht und Jahrgang indem Sie die Anzahl der Mitglieder in die entsprechenden Felder eintragen. Klicken Sie anschließend auf "weiter".

| 1 | 0        | Schritt 1<br>Datenimport              |                         | Mitg     | lieder | meldu | ng zur | n 01.0′ | 1.2019 | ŗ  |             |    |    |              |                 |
|---|----------|---------------------------------------|-------------------------|----------|--------|-------|--------|---------|--------|----|-------------|----|----|--------------|-----------------|
|   | Ð        | Schritt 2                             |                         |          |        |       |        |         |        |    |             |    |    | <b>13</b> Fo | rmular umdrehen |
|   |          | Bestandsdaten                         | Geburtsjahr 2010 - 2019 |          | 10     | 11    | 12     | 13      | 14     | 15 | 16          | 17 | 18 |              | Summe           |
|   |          | Badminton 80                          |                         | männlich |        |       |        |         |        |    |             |    |    |              | 0               |
|   |          | Fußball Mitrh.                        |                         | weiblich |        |       |        |         |        |    |             |    |    |              | 0               |
|   |          | Judo 📀                                |                         | WGIDIIGH |        |       |        |         |        |    |             |    |    |              | 0               |
|   |          | Leichtath.Westf.                      | Geburtsjahr 2000 - 2009 |          | 00     | 01    | 02     | 03      | 04     | 05 | <b>Ø</b> 6  | 07 | 80 | 09           | Summe           |
|   |          | Schwimmen 0                           |                         | männlich | 5      |       |        | 4       |        |    |             | 3  |    |              | 12              |
|   |          | Tanzen 0                              |                         | weiblich |        | 4     |        |         |        | 23 |             |    |    |              | 27              |
|   |          | Tennis Mitrh.                         |                         |          |        |       |        |         |        |    |             |    |    |              |                 |
|   |          | Volleyball 0                          | Geburtsjahr 1990 - 1999 |          | 90     | 91    | 92     | 93      | 94     | 95 | <b>\$</b> 6 | 97 | 98 | 99           | Summe           |
|   |          | A-Zahlen (Gesamtsatz) 🛛 🕚             |                         | männlich |        |       |        |         |        |    |             |    |    |              | 0               |
|   | ٢        | Schritt 3<br>Sportanlagen             |                         | weiblich |        |       |        |         | 24     |    |             |    |    |              | 24              |
| Ļ |          | Schritt 4                             | Geburtsjahr 1980 - 1989 |          | 80     | 81    | 82     | 83      | 84     | 85 | 86          | 87 | 88 | 89           | Summe           |
|   |          | Zusatzdaten fur den Bund              |                         | männlich |        |       | 12     |         |        |    |             |    |    |              | 12              |
|   | <b>^</b> | Schritt 5<br>Zusatzdaten für Verbände |                         | weiblich |        |       |        |         |        |    |             |    |    |              | 0               |
|   | Ē        | Schritt 6                             |                         |          |        | -     |        |         |        |    |             |    |    |              |                 |
|   |          | Sportangebote                         | Geburtsjahr 1970 - 1979 |          | 70     | 71    | 72     | 73      | 74     | 75 | 76          | 77 | 78 | 79           | Summe           |
|   | Ē        | Schritt 7<br>Zusammenfassung &        |                         | männlich |        |       |        | 2       |        |    |             |    |    |              | 2               |
|   |          | Abschluss                             |                         | weiblich |        |       |        |         |        |    |             |    | 3  |              | 3               |
|   |          |                                       |                         |          |        |       |        |         |        |    |             |    |    |              |                 |

3) Sollte Ihr Bund und/oder Ihr Fachverband Zusatzdaten anfordern, erfassen Sie diese bitte in den nächsten Schritten

4) Im letzten Schritt sehen Sie den Status der einzelnen Arbeitsschritte. Sollte ein Bereich nicht vollständig erfasst worden bzw. fehlerhaft sein, erhalten Sie hier einen entsprechenden Hinweis dazu. Wenn alle Bereiche mit einem grünen "OK" versehen sind, können Sie die Bestandserhebung abschließen.

| Formular-Abschnitt              | Status                 |
|---------------------------------|------------------------|
| Summe A-Zahlen (Gesamtsatz)     | 315                    |
| Summe B-Zahlen (Fachverbände)   | 315                    |
| Bestandsdaten                   | • ок                   |
| Zusatzdaten für den Bund        | <ul> <li>ок</li> </ul> |
| Zusatzdaten für die Verbände    | <ul> <li>ок</li> </ul> |
| Sportanlagen                    | • ок                   |
| Mitgliederstatistik & -beiträge | • oк                   |
| Sportangebote                   | <ul> <li>ок</li> </ul> |
| Adressen                        | • ок                   |
| Abschluss                       | • ок                   |
|                                 | C Status aktualisieren |

5) Bitte bestätigen Sie noch die Korrektheit der erfassten Geschäftsadresse oder klicken Sie auf "Geschäftsadresse ändern" um die Adresse zu ändern.

|         | Geschäftsadresse prüfen                                      |
|---------|--------------------------------------------------------------|
| Adresse | Friedrich-Alfred-Straße 25<br>47055 Duisburg                 |
| E-Mail  |                                                              |
| Telefon |                                                              |
|         | Geschäftsadresse ändern                                      |
|         | iermit bestätige ich, dass die Geschäftsadresse korrekt ist. |

## Bearbeitung abschließen

Um die Bestandserhebung abzuschließen klicken Sie bitte auf "**Bearbeitung abschließen**" (Diese Option wird erst aktiv nachdem Sie den Hinweistext im oberen Feld durch Setzen des Hakens bei "*Ja, ich habe diesen Text gelesen und verstanden. Ich möchte die Bearbeitung meiner Daten endgültig abschließen*" bestätigt haben).

Die von Ihnen erfassten Bestandserhebungszahlen werden endgültig an den Landessportbund NRW übermittelt. Eine erneute Bearbeitung der Bestandserhebungszahlen ist dann nicht mehr möglich. Sie erhalten anschließend per E-Mail eine Dokumentation der von Ihnen erfassten Bestandserhebungszahlen vom Landessportbund NRW übersandt.

| Hinweis!                                                                            |                                                                                                    |     |
|-------------------------------------------------------------------------------------|----------------------------------------------------------------------------------------------------|-----|
| Alle bisherigen Änderunge<br>aufgerufen werden. Wenn<br>möglich. Bitte prüfen Sie n | vurden in unserer Datenbank zwischengespeichert und können jederzeit zur Bearbeitung wieder<br>e die Bearbeitung endgültig abschließen, ist eine weitere Bearbeitung der Bestandsdaten nicht men<br>n einmal alle Schritte auf Vollständigkeit. | ehr |
| Ja, ich habe diesen Text                                                            | lesen und verstanden. Ich möchte die Bearbeitung meiner Daten endgültig abschließen.                                                                                                    |     |
| < zurück                                                                            | abbrechen Captrieren Captrieren                                                                                                    |     |

# Zugangsdaten bearbeiten und Verlassen des Portals

1) Um Ihre Zugangsdaten zu bearbeiten klicken Sie bitte auf "Zugang ändern"

|                       |               |                                | ☞ 9191920 Abmeld | ⊠Zugang ändern | LANDESSPORTBUND<br>NORDFIEM-WESTFALEN | Ø |
|-----------------------|---------------|--------------------------------|------------------|----------------|---------------------------------------|---|
| <b>A VEREINSDATEN</b> | BESTANDSDATEN | I VEREINSANGEBOTE BREITENSPORT | 🔟 AUSWERTUNG     | <b>O</b> HILFE |                                       |   |

#### Herzlich Willkommen im Vereinsverwaltungsprogramm des Landessportbundes NRW e.V.

Sie können hier Ihre Vereinsdaten ändern, die Bestandsdaten erfassen bzw. ändern und statistische Auswertungen zu Ihrem Verein sehen.

| Wichtige Daten auf einen Blick |                                             |  |  |  |
|--------------------------------|---------------------------------------------|--|--|--|
| Vereinsname:                   | Testverein für LSB                          |  |  |  |
| Vereinskennziffer:             | 9191920                                     |  |  |  |
| Registriert auf:               | bestandserhebung@lsb-nrwfle (Zugang ändern) |  |  |  |

2) Zum Verlassen unseres Portals nutzen Sie bitte die Funktion "Abmelden"

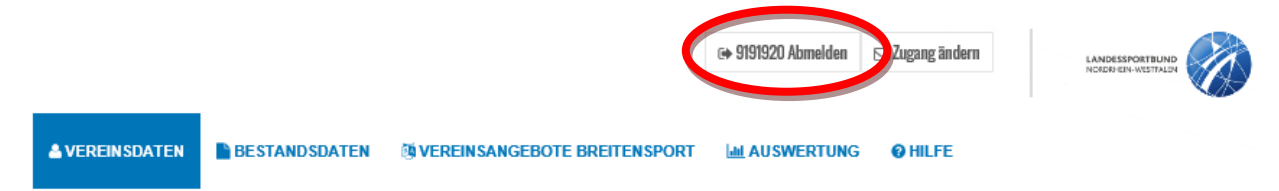